\_ 🗆 ×

# BackOffice 原稿(3回目) 「入門・ビギナーのためのネットワークトラブル対策」 <sub>奥川博司</sub>

C:¥WINNT¥system32¥CMD.EXE

第1回、第2回に説明してきたコマンドの多くはもともと UNIX にて使われていたネットワークコマンドとして一般的な ものでしたが今回はWindows ネットワークに特化したネット ワークコマンドであるnet系のコマンドをご紹介します。 net コマンドは、Windows ネットワークに関連した複数のコマ ンドがひとつにまとめられたような体裁をとっており、「net」 とだけ入力して実行しても利用可能なコマンドの一覧が表示さ れるだけで、netのあとに続くコマンドオプションも併せて入力 することではじめてなんらかの働きを行います。Windows NT のnet コマンドのもつコマンドオプションを表1に示します。

# 表1.NETコマンドの一覧

| コマンド                      | 説明                              |
|---------------------------|---------------------------------|
| net accounts              | ユーザアカウントデータベースの更新               |
| net computer              | サーバマネージャにて管理されるコンピュー<br>タの追加・削除 |
| net config<br>server      | Server サービスの設定の表示・変更            |
| net config<br>workstation | Workstation サービスの設定の表示・変更       |
| net continue              | 一時停止しているサービスの再開                 |
| net file                  | サーバで開かれているファイルの表示               |
| net group                 | ドメインのグローバルグループの表示・変更            |
| net help                  | net 系コマンドのヘルプコマンド               |
| net helpmsg               | エラーメッセージに関するヘルプの表示              |
| net localgroup            | > ローカルグループの表示・変更                |
| netname                   | メッセージあて先の表示・変更                  |
| net puase                 | 動作中のサービスの一時停止                   |
| net print                 | 印刷ジョブと印刷キューの表示・制御               |
| net send                  | メッセージの送信                        |
| net session               | セッションの表示・切断                     |
| net share                 | 共有資源の表示・変更                      |
| net start                 | サービスの表示・開始                      |
| net statistics            | サービスの統計情報ログの表示                  |
| net stop                  | サービスの停止                         |
| net time                  | <br>時刻の同期                       |
| netuse                    | 共有資源の接続・切断・情報表示                 |
| netuser                   | ユーザアカウントの表示・変更                  |
| netview                   | ドメイン・コンピュータ・共有資源の表示             |

各コマンドの詳細なヘルプはnet help [コマンド]と入力するこ とで表示されるようになっています。また、コマンドの後に /? オプションを付けた場合はコマンドの構文のみを表示する簡潔 なヘルプが表示されます。実行画面を図1に示します。net コマ ンドでは対話形式にて実行継続の可否を尋ねてくるものが幾つ

| C:¥WINNT¥system32>net<br>このコマンドの構文は次のとおりです:                                                                                                    |  |
|----------------------------------------------------------------------------------------------------|--|
| NET [ACCOUNTS   COMPUTER   CONFIG   CONTINUE   FILE   GROUP   HELP  <br>HELPHISG   LOCALGROUP   NAME   PAUSE   PRINT   SEND   SESSION  <br>SHARE   START   STATISTICS   STOP   TIME   USE   USER   VIEW ] |  |
| C:¥WINNT¥system32>net help view<br>このコマンドの構文は次のとおりです:                                                                                                    |  |
| NET VIEW [¥¥コンビュータ名   /DOMAIN[:ドメイン名]]<br>NET VIEW /NETWORK:NW [¥¥コンビュータ名]                                                                                                    |  |
| NET VIEW は、コンビュータ上で共有されている資源の一覧を表示します。<br>バラメータなしで使うと、現在のドメインまたはネットワーク内の<br>コンビュータの一覧を表示します。                                                                                                    |  |
| ¥ゴンビュータ名<br>共育資源を表示させるコンビュータを指定します。<br>/DOMAIN:ドメイン名<br>コンビュータを表示させるドメインを指定します。ドメイン名を省略すると、<br>ローカル・エリア ネットワークのすべてのドメインを表示します。                                                                            |  |
| /he trware ネットワーク上で利用可能なサーバーをすべて表示します。<br>コンビュータ名を指定すると、NetWare ネットワークの指定したコンピュータ<br>上で利用可能な資源を表示します。                                                                                                    |  |
| C:¥WINNT¥system32>net view /?<br>このコマル の構文は次のとおりです:                                                                                                    |  |
| NET VIEW [WHコンピュータ名丨/DOMAIN[:ドメイン名]]                                                                                                    |  |

#### 図 1

かあるのですが それら全てのコマンドにて、対話型のプロンプ トへの応答をコマンド入力時から設定しておく /yes (/y) あるい は /no (/n) オプションが用意されています。手動にて入力する 際は問題ないですがバッチファイルではこのオプションが役に 立つでしょう。では、使用頻度が高いものや知っていると便利 だと思うコマンドについて説明していきます。紙面で説明され ていないコマンドに関してはヘルプファイルなどを参照してく ださい。

#### net use

net use コマンドは、Server サービス(ここでいうServer とは、 NT Server のことではなく 共有資源をネットワーク上に公開し ている意味です)にて公開されている共有資源への接続・切断お よび現在 接続されている共有資源の一覧表示などを行います。 net use と入力して実行すると現在の接続状況が表示できます。 実際の表示は画面2のように次回ログオン時に現在の接続を復 元するかどうかの設定と、接続先一覧が表示が表示されます。 実行例では接続先一覧のステータスに「切断」と書かれている ものがありますがこれはデフォルトの設定では接続している状 態にて15分以上通信が行われないと一旦 セッションを切り離す ようになっているためで そのドライブにアクセスすると自動的 にセッションが張りなおされるようになっています。 共有資源への接続を行う場合は net use [デバイス名] [\\コン ピュータ名、共有名]として実行します。デバイス名はディスク資 源に接続する場合は デバイス名はD: からZ:のドライブ名(アス) タリスク\*を指定すると次の利用可能なドライブ番号が自動的

## page 2 / 5

| C:¥WINNT¥sy                                       | /stem32¥CMD                  | .EXE                                                                            |                                                             |                               |
|---------------------------------------------------|------------------------------|---------------------------------------------------------------------------------|-------------------------------------------------------------|-------------------------------|
| C:¥WINNT¥sys<br>新しい接続は                            | tem32>net<br>記憶されま           | use<br>बं                                                                       |                                                             |                               |
| २३-७२                                             | □-加名                         | UT-小名                                                                           | 初归之名                                                        |                               |
| ーーーーー<br>U町<br>OK<br>OK<br>コマント <sup>*</sup> は正常I | <br>H:<br>I:<br>J:<br>こ終了しまし | ¥¥vodka¥html<br>¥¥FIRSTLADY¥download<br>¥¥FIRSTLADY¥clients<br>/T <sub>Co</sub> | Microsoft Windows<br>Microsoft Windows<br>Microsoft Windows | Network<br>Network<br>Network |
| C:¥WINNT¥sys                                      | tem32>net                    | use s: ¥¥devsrv¥public e1g                                                      | 21c ∕user∶tanaka <b>_</b>                                   |                               |

#### 図 2

に割り当てられます)となりプリンタ資源に接続する場合はlpt1: からlpt3:のいずれかになります。

接続を解除する場合は /delete (/del)オプションを利用します。 具体的には、 net use [デバイス名] /delという形で実行します。 デバイス名にはnet use を実行して表示されたローカル名の欄に 表示されているもの(ローカル名が空白の接続の場合はリモート 名)を指定するか 全ての接続を解除する場合はアスタリスク \* を指定します。

# サーバに接続を拒否されてしまう!?

Windows NT では、他のサーバへアクセスするときにログオ ン時に使用したユーザ名とパスワードのセットにて認証を試み ます。このとき対象サーバに同名のアカウントが存在しない場 合はGUEST アカウントでのアクセスとして扱われるのですが (GUEST アカウントが有効になっていればアクセスは成功しま す)、同名のアカウントが存在しており そのアカウントのパス ワードが一致していない場合はアクセスが拒否されてしまいま す。これは、Administrator ユーザにてログオンして作業して いる時などによく起こりうる現象です。この問題を回避するた めに全ての WindowsNT マシンにて同じユーザ名/パスワード を設定しておくか、ドメインコントローラにて統一的にアカウ ントを管理することをお勧めします。

一時的に接続を行いたいだけであればnet use コマンドで /user オプションを利用することでログオン時のユーザ以外での接続 を試みることが可能です。

#### net use コマンドの更に凝った利用法

net use コマンドでは共有資源の接続を行う際のオプション指定 として /user /home /persistent という3つのものが用意されて います。特に /user オプションは接続に使用されるユーザ名を 指定できるので重宝します。サンプルとして、ユーザtanaka パ スワードe1g21c として サーバ \\devsrvの 共有ディレクトリ publicをs: ドライブに割り当てる場合の入力は次のようになり ます。このときパスワードを省略すると接続時に対話形式で尋 ねてくるようになります。

| C#WINNT¥system32¥CMD.EXE                                   |                                |                                               |                                                               | _ 🗆 ×    |
|------------------------------------------------------------|--------------------------------|-----------------------------------------------|---------------------------------------------------------------|----------|
| C:¥WINNT¥sy:<br>サーハ、ー名                                     | stem32>net                     | view<br>注釈                                    |                                                               | <u>•</u> |
| ¥¥FIRSTLADY<br>¥¥GREEN<br>¥¥MISTY<br>¥¥V/0DKA<br>コマント` ま正常 | に終了しま                          | Cocktail E<br>Cocktail E<br>Cocktail F<br>した。 | Exchange Server 5.0/Web Pablishing Site<br>Jackup Site<br>PDC |          |
| C:¥WINNT¥sy:<br>¥¥vodka ග≠                                 | stem32>net<br>大有資源             | view ¥¥vodk                                   | (9                                                            |          |
| Cocktain PDG<br>共有名                                        | ,                              | 使用                                            | 40%                                                           |          |
| Sbackups<br>CD-ROM                                         | Disk<br>Disk<br>Disk           |                                               | \$for backup operation                                        |          |
| MJ-6000C<br>NETLOGON<br>Working<br>コマンドは正常                 | Print<br>Disk<br>Disk<br>に終了しま | した。                                           | EPSON MJ-6000C<br>Logon server share                          |          |

# 図 3

net use s: \\devsrv\public e1g21c /user:tanaka /homeオプションでは、ユーザマネージャにて登録されている ユーザのプロファイルにて設定されているホームディレクトリ への接続を行うことができます。ユーザtanakaのホームディレ クトリをh: ドライブに割り当てる場合は次のように入力します。 net use h: /home /user:tanaka

/persistentオプションは、次回ログオン時に接続を復元するか どうかを指定するために利用します。その時だけの接続で良い 場合は、次のように /persistent:noを指定します。 net use s: \\devsrv\public /persistent:no

これらの機能はnet use コマンドを、バッチファイルやログオン スクリプトで利用する際などに役に立つと思います。

#### net view

net view コマンドでは、サーバー覧、ドメイン一覧、共有資源 の一覧を表示することができます。それぞれの入力形式は以下 のようになります。

サーバー覧 net viewあるいはnet view /domain:[ドメイン 名]

ドメイン一覧 net view /domain

共有資源一覧 net view \\[コンピュータ名]

共有名が分からない場合などにnet view コマンドのお世話にな ることと思います。ただ、惜しむらくはnet view コマンドでは ユーザ名の指定ができなため権限不足により共有資源の表示が できないことがある点です。net view コマンドの実行画面を図 3に示します。

#### net share

net share コマンドは、ローカルコンピュータがネットワーク上 に公開している共有資源の作成・削除あるいは表示が行えます。 net share としてオプション無しで実行した場合は、ローカルコ ンピュータが公開している共有資源の一覧が表示されます。実 行画面を図4に示します。ここで共有した覚えのないものが表 示されていると思いますが、ADMINS やIPCS、ローカルに接

page 3 / 5

| C : ¥₩I NNT¥sy                                                    | ∕stem32>net share                                                                                  |                                                                                            |
|-------------------------------------------------------------------|----------------------------------------------------------------------------------------------------|--------------------------------------------------------------------------------------------|
| 共有名                                                               | 資源                                                                                                 | 注釈                                                                                         |
| <br>IPC\$<br>C\$<br>C\$<br>CDROM<br>コマント、は正常                      | D:¥<br>C:¥<br>C:¥WINNT<br>F:¥<br>約に終了しました。                                                         | Remote IPC<br>Default share<br>Default share<br>Remote Admin                               |
| ::¥WINNT¥sy<br>レダ"<br>入力した共<br>この共有名<br>Public fol<br>::¥WINNT¥sy | /stem32>net share "Publ<br>有名は一部の MS-DOS ワ-グ<br>を使用してもよろしいです<br>Jer が共有されました。<br>/stem32>net share | c folder <sup>Y</sup> =c:¥public /remark:"公開しているフォ<br>け∽jョ)からアクセスできません。<br>か? (Y/N) [Y]: y |
| 共有名                                                               | 資源                                                                                                 | 注釈                                                                                         |
| D\$<br>IPC\$<br>C\$<br>ADMIN\$<br>CDROM                           | D:¥<br>C:¥<br>C:¥WINNT<br>F:¥                                                                      | Default share<br>Remote IPC<br>Default share<br>Remote Admin                               |
| Public toli<br>コマント゛lは正常                                          | der<br>c:¥public<br>们に終了しました。                                                                      | 公開しているフォルダ                                                                                 |
|                                                                   | (star??))nat shara "Publ                                                                           | c folder"/del                                                                              |

## 図 4

続されているドライブ名+\$ は、システムによって自動的に設定 されたものです。(ちなみに、共有名の最後に \$ がつくものは net view コマンドなどでは表示されないため一般には内緒で共 有したい場合などに便利です)

C<sup>\$</sup> や、D<sup>\$</sup>に接続するためにはadministrator 権限が必要にな っていおり、管理者用の共有設定だと考えればよいでしょう。 新しく共有資源を作成する場合はnet share [共有名]=[ドライブ 名:パス名] と入力します、オプションとしては 最大同時アクセ ス数を設定する /users:[接続数] または 無制限の /unlimitedと、 共有資源のコメントとして表示される文字列を設定する / remark:[コメント] などが用意されています。アクセス数の設 定を省略した場合にはデフォルトで /unlimited が指定されてい るとみなされます。図 に実行例を示します。この例ではc:\ publicというフォルダを共有名 "Public folder"としてコメン トを付けて共有する設定をしています。途中で「MS-DOS ワークステーションからアクセスできません」という旨のメッ セージが表示されているのはMS-DOS では、8+3文字のファ イル名しか利用できなかったため "Public folder"という長い名 前ではアクセスできない可能性があるためです。 共有資源の公開を中止するときはnet share [共有名] /delete (/ del)として実行します。

#### net config server

net config server コマンドでは、Server サービスの設定 ある いは 表示を行います。

この Server サービスで変更可能な設定には、以下の3種のものがあります。

/autodisconnect:[分(-1~65535)] 通信を行っていない ユーザのセッションを何分で切断するかの設定。-1分を指定し

| C:#WINNT#System02#OWD.EAE                                                                                        |                                                                                                    |
|----------------------------------------------------------------------------------------------------|----------------------------------------------------------------------------------------------------|
| C∙¥WUNNT¥system3?>net config se                                                                                  | •                                                                                                    |
| 0.+#MMM1+system02/Met comme se<br>サーバー名<br>サーバー コメント                                                             | ¥¥GREEN                                                                                                    |
| ソフトウェア ハ <sup>、</sup> ージョン<br>アクティフ <sup>、</sup> たネットワーク (サーハ <sup>、</sup> ー)<br>ト7455f) Nwinkipx (0080adb7455f) | Windows NT 4.0<br>NetBT_MXNIC1 (0080adb7455f) NetBT_MXNIC1 (0080ad<br>NwinkNb (0080adb7455f) Nbf_MXNIC1 (0080adb7455f) |
| 隠しサーバー<br>最大ユーザー数<br>各セッションのオーブン ファイルの最大数                                                                        | No<br>10<br>2048                                                                                                    |
| アイドル セッション時間(分)<br>コマノドは正常に終了しました。                                                                               | 15                                                                                                    |
| C:¥WINNT¥system32>net config se<br>PC″/hidden:yes<br>コマルドは正常に終了しました。                                             | rver /autodisconnect:-1 /srvcomment:"個人用ワーク                                                                            |
| C:¥WINNT¥system32>net config se<br>サー시^~名<br>サー시^~ コメント                                                          | rver<br>¥¥RFEEN<br>個人用ワークPC                                                                                            |
| ソフトウェア ハ°ーシ´ョン<br>アクティフ`たよネットワーク (サーハ°ー)<br>b7455f) Nwinkipx (0080adb7455f)                                      | Windows NT 4.0<br>NetBT_MXNIC1 (0080adb7455f) NetBT_MXNIC1 (0080ad<br>NwinkNb (0080adb7455f) Nbf_MXNIC1 (0080adb7455f) |
| 隠しサーバー<br>最大ユーザー数<br>各セッションのオーブン ファイルの最大数                                                                        | Yes<br>10<br>2048                                                                                                    |
| アイドル セッション時間(分)<br>コマンドは正常に終了しました。                                                                               | -1                                                                                                    |
| C:¥₩INNT¥system32> <b>_</b>                                                                                      | ¥                                                                                                    |
|                                                                                                    |                                                                                                    |

## 図 5

た場合は切断をしないを意味します。デフォルトは 15分です。 /srvcomment:[コメント] net view コマンドなどで表示さ れるサーバ名の注釈を設定します。48文字以内のコメントが 設定可能です。

/hidden:[yesまたはno] net view コマンドなどでサーバ名が 表示されるかどうかを設定します。デフォルトはnoです。 オプションなしで実行した場合には、現在の設定値の表示を行 います。net config server コマンドの実行画面を図5に示しま す。

#### net user

net user コマンドでは、ユーザアカウントの追加・削除・修正 および表示が行えます。コマンドラインから実行可能な利を活 かしてそれらのコマンドをバッチファイルなどに記述しておけ ば複数のアカウントを一括して登録するといった使い方もでき ます。

アカウント情報の一覧表示はnet user として実行します / dom ainオプションを付けるとプライマリドメインコントローラ<sup>\*1</sup> に登録されているユーザの一覧が表示されます。

追加および修正で指定可能な項目は表2に示します、これらは net user [ユーザ名]にて表示可能なユーザアカウント毎の詳細 情報と対応しているようです。

アカウントの追加はnet user [ユーザ名] /add [オプション] と 入力することで行えます。オプションには表2に示している項 目が利用可能です(具体的な設定書式については ヘルプファイル などを参照して下さい)。アカウントの削除はnet user [ユーザ 名] /deleteとして実行します。どちらの操作でも /domainオプ ションを付与することでプライマリドメインコントローラに対

<sup>\*1</sup> ログオンしているドメインが必ずしも、プライマリドメインコントローラと一 致するわけではない点に留意してください

## page 4 / 5

するリクエストとして機能させることが可能になっています。 net user コマンドとnet localgroupあるいは、net group コマ ンドを組み合わせればグループの登録もバッチファイルで、一 括して実行することが可能になります。

# 表 2.net userコマンドにて設定可能な項目

| オプション         | 説明                                 |
|---------------|------------------------------------|
| /active       | ユーザアカウントの有効 あるいは 無効の設定             |
| /comment      | ユーザに対するのコメント(48文字以内)               |
| /countrycode  | カントリーコードの設定                        |
| /expires      | ユーザアカウントの有効期間                      |
| /fullname     | ユーザのフルネーム                          |
| /homedir      | ユーザのホームディレクトリへのパス                  |
| /homedirreq   | ホームディレクトリが必要か否か                    |
| /passwordchg  | ユーザ自身によるパスワード変更が可能か否か              |
| /passwordreq  | パスワードが必要か否か                        |
| /profilepath  | ユーザのログオンプロファイルへのパス                 |
| /scriptpath   | ユーザのログオンスクリプトへのパス                  |
| /times        | ユーザのログオン可能時間                       |
| /usercommen   | *管理者がアカウントに対してつけるコメント*             |
| /workstations | ユーザがログオンするときに利用可能なワー<br>クステーションの設定 |
| (*ユーザマネー      | ジャにて表示されるコメントとは別扱いのもの)             |

#### net send

net send コマンドは、ネットワーク上のほかのユーザやコン ピュータに宛ててメッセージを送信することができます。この メッセージを受信するためには「Messenger」サービスが起動 している必要があります、このサービスはデフォルトで開始さ れる設定になっているはずですので特に変更する必要はないと 思いますが メッセージがうまく受信できない場合は、[サービ ス]コントロールパネルにて「Messenger」サービスの開始を 確認してみてください。なお、Windows 95やWindows 98に て、net send コマンドによるメッセージを受信するためには、 ポップアップサービス(winpopup.exe)をあらかじめ起動して おく必要があります、定常的にこの機能を使用する場合には[ス タートアップフォルダ]にショートカットをコピーしておいて自 動的に起動するようにしておくとよいでしょう。 例えばnoteというコンピュータ名のマシンに メッセージを送る 場合は次のように入力します。 net send note [メッセージ] あて先にはコンピュータ名だけではなく、ユーザ名や同一グ ループ内にすべての名前を意味する\*が利用可能です。 Windows 95/98からメッセージを送る場合Windows 95/98 のnet コマンドにはnet send 機能はないため メッセージの送信 は ポップアップサービスから行います。 Windows 98 とWindows NT 間でメッセージのやり取りをし

ている例を図6に示します。

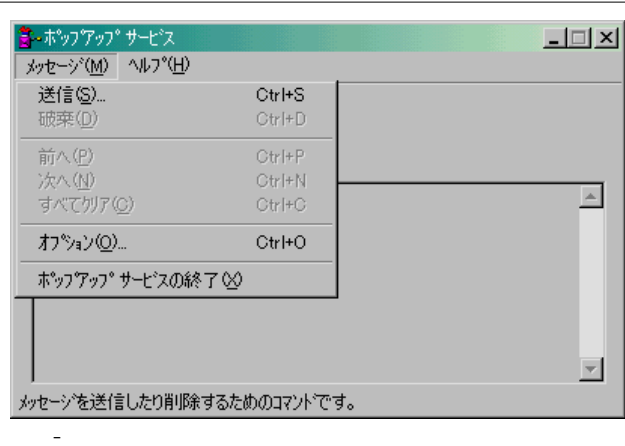

| <u>? ×</u> |
|------------|
| ОК         |
| 4.0 (b)    |
|            |
|            |
|            |
| <u> </u>   |
|            |
|            |
|            |
| -          |
|            |

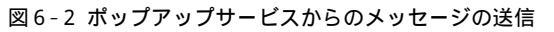

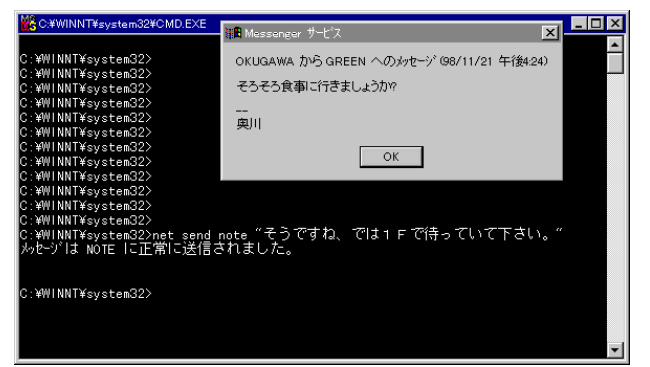

図 6-3 net sendでのメッセージの送信

#### net start

net start コマンドは、サービスの開始および開始されている サービスの一覧表示が可能です。開始可能なネットワークサー ビスの一覧は、 net help services コマンドにて表示可能です。 通常サービスの開始は[サービス]コントロールパネルから行った ほうが便利なのであまり利用することは無いかもしれません。 動作中のサービスを一覧表示する機能は動作環境のメモを取る のに使えますがこれも「Windows NT診断プログラム」の方 が使い勝手が良いでしょう。(コラム 転ばぬ先の杖として 参照) サービスの開始 net start [サービス名] (空白を含むサービス 名を指定する場合は ダブルクォーテーション " で囲みます) 開始されているサービスの一覧表示 net start

# net stop

net stop コマンドは、net start の反対の役割となり開始されて いるサービスの停止を行います。

サービスの停止 net stop [サービス名] 類似のコマンドとして以下のものも用意されています。 サービスの一時停止 net puase [サービス名] サービスの再開 net continue [サービス名]

# さいごに

今回はnet系コマンドについてご紹介しました。ページ数の関係で説明できなかったコマンドもいくつかありますので、ヘルプを見ながらでも一度試しに実行してみていただければと思います。次回はWindowsNTリソースキットに収録されているユーティリティをご紹介できればと考えております。

転ばぬ先の杖として

マシンクラッシュは忘れた頃にやってくるのが常です(マー フィーの法則ですね)、被害を最小限に押さえるために定期的に バックアップが取れれば申し分はないのですが、なかなか難し いという場合は以下の2つのことだけでも行っておくことをお 勧めします。

#### ・修復ディスクの作成

ハードディスクをバックアップするのと比べると必要なメディ アはフロッピーディスク1枚だけで済むのでコスト的には5分 程度の実作業時間のみで済みます。その効果は意外に高く Window NT のシステムファイル、システム構成、スタート アップ時の環境変数などが破損してしまった場合に再構築する ことが可能になります。なお、再構築するときは、Windows NT セットアップディスクでブートして修復セットアップを使 用します。

ハードディスク自体がクラッシュした場合には復元不可能 ですので過信はしないようにしてください。

# 作成方法:

コマンドプロンプトや、スタートメニューの「ファイル名を指 定して実行」からrdisk.exeを起動します(図7)。「修復ディス クユーティリティ」が起動されたら[修復ディスクの作成]ある いは[修復ディスクの更新]ボタンを押すことで修復ディスクが 作成されます(図8)。

Windows NT のマシンの詳細情報を保存

WindowsNT はハードウェア情報、ソフトウェア情報などを、 「WindowsNT診断プログラム」を用いて保存しておきます。 ハードウェア構成を変更する際や再インストールをしなかれば ならなくなった場合などに正常稼動時の設定が分かっていると 作業をスムーズに進めることができます。 作成方法:

[スタート] - [プログラム] - [管理ツール] - [Windows NT 診 断プログラム]メニューを選択するか、「ファイル名を指定して 実行」メニューなどからwinmsd.exeを起動します(図9)。 「Windows NT診断プログラム」が起動されたら[ファイル] - [レポートの保存]メニューを選択してレポートをファイルに 保存しておきます。この際に物理的な設定(ISAのカードの ジャンパーピンの設定値など)も一緒に保存しておくと良いで しょう。